#### Consideraciones

- > Para realizar estas operaciones debes haber realizado previamente las siguientes configuración en tu portal:
  - ✓ Configuración del Perfil, para dar acceso al usuario preparador a la funcionalidad
  - Configuración de los Topes de la Empresa
  - ✓ Configuración de Topes por Usuario
  - ✓ Configuración de Autorizaciones (si requiere doble intervención)

Recuerda que estas configuraciones sólo las puede realizar el usuario administrador.

#### Importante

- El envío exitoso de esta transacción, indica que la operación fue enviada al área de operaciones Sebra dónde se procesará la solicitud.
- > El horario habilitado para estas operaciones es de Lunes a Viernes de 7:00 am a 6:00 pm

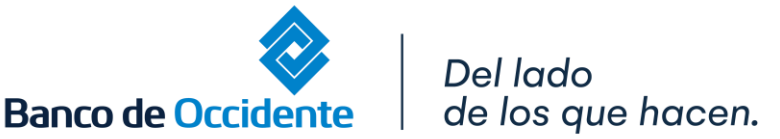

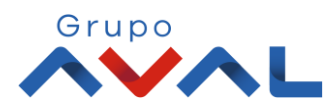

#### **1.** Ingresa Usuario y Clave

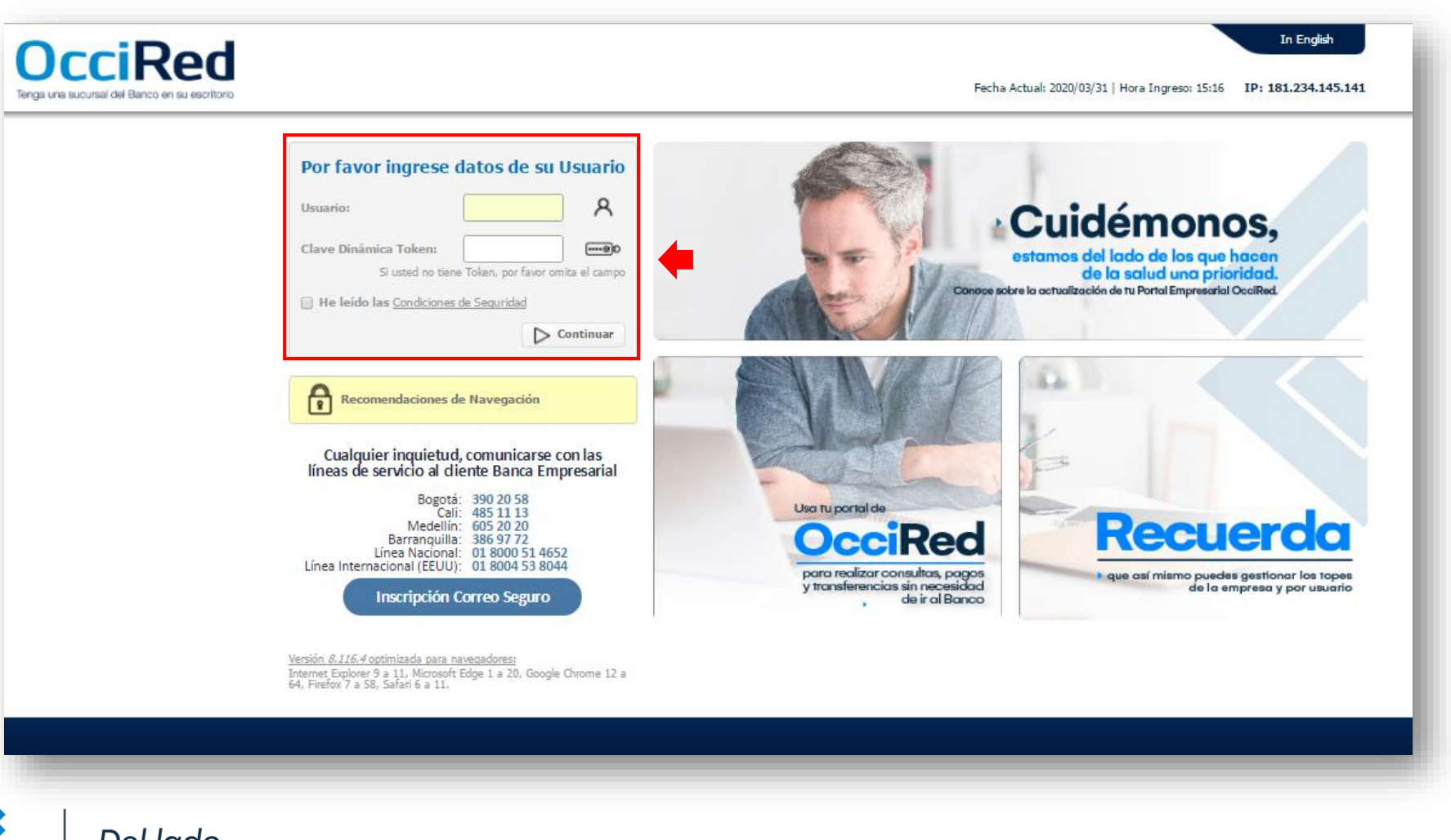

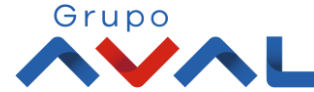

Del lado de los que hacen.

10IL

Banco de Occidente

2. En el modulo de Transacciones selecciona la opción «Sebra» dentro del Menú Pagos.

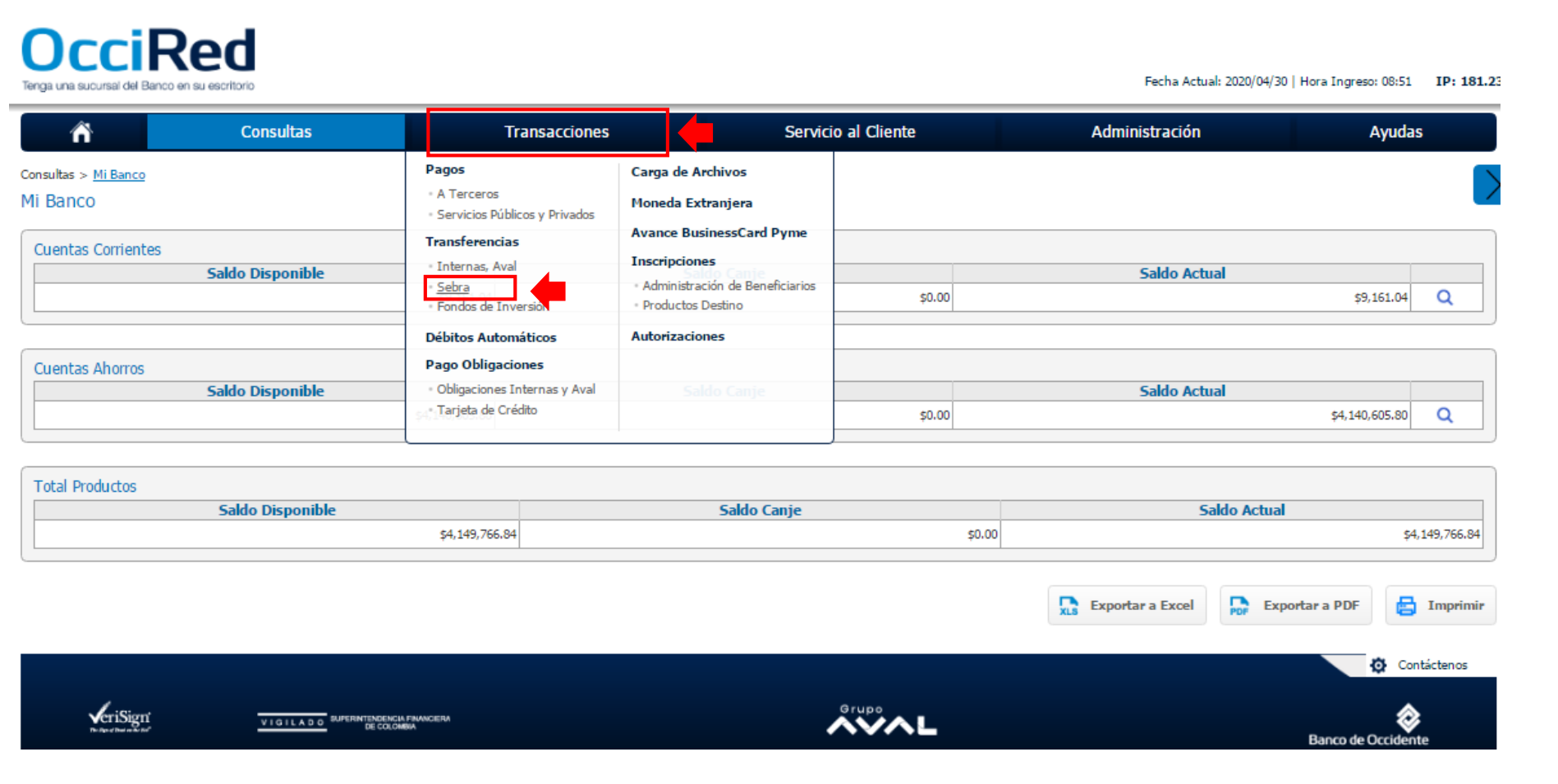

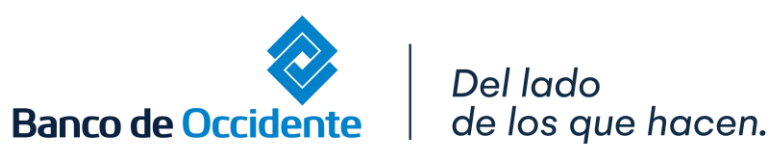

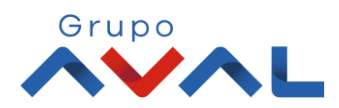

101LADO Terrespector reasons

3. Diligencia la información Origen y Destino, acepta los términos y condiciones y da clic en «Continuar»

| Tao Dashuta                          | Calescines          |               | Solossiona la suenta de la sual van a salir los Posursos                     |
|--------------------------------------|---------------------|---------------|------------------------------------------------------------------------------|
| Tipo Producto                        | Seleccione          |               | Selecciona la cuenta de la cual van a sain los Recursos.                     |
| Nombre Producto                      | Digite o seleccione | No. Producto: | Congen de los Fondos: Fondos Líquidos (tiene los recursos en la cuenta)      |
| No. Cuenta a debitar la<br>operación |                     |               | Banco).                                                                      |
| Origen de los Fondos                 | Seleccione          | <b>~</b>      | N. Cuenta a debitar la operación: Confirma el número completo de l cuenta    |
| Destino                              |                     |               | Destino                                                                      |
| Valor a Transferir                   |                     |               |                                                                              |
| Producto Banco de la                 | Digite o seleccione | ~             | Valor a Transferir: xxx (Valor)                                              |
| Republica                            |                     |               | Producto Banco de la Republica: Entidad destino de los recursos              |
| No. Portafolio                       |                     |               | No. Portafolio: N. portafolio a abonar                                       |
| Código y Concepto de la<br>Operación | Digite o seleccione | <b>~</b>      | recursos)                                                                    |
| Características de la                |                     | _             | Tipo de Producto: si la cuenta destino es Sebra "No Aplica"                  |
| Operación                            |                     |               | Nombre Producto: Nombre Destinario de los Recursos                           |
| Tipo Producto                        | Digite o seleccione | ✓             | N. Cuenta Banco de la República: Número producto destino                     |
| Nombre Producto                      |                     |               | Nombre Gerente de Relación                                                   |
|                                      |                     |               | Descripción: -Se puede relacionar más cuentas destino si desea hacer pago    |
| No. Cuenta Banco de la<br>República  |                     |               | múltiples, para este caso relacionar el n. de las cuentas y el nombre de los |
| Notes Course Delation                |                     |               | beneficiarios.                                                               |
| Nombre Gerente Relacion              |                     |               | - Si no estas exento y quieres que se cobre la comisión de otra cuenta       |
| Descripción                          |                     |               | diferente, en este espacio también la puedes relacionar.                     |
|                                      |                     | 4             |                                                                              |

#### 4. Verifica la información y si es correcta Ingresa Clave y da clic en «Aceptar y Confirmar»

|                                           | Consultas                                      | Transacciones                                                                 | Servicio al Cliente | Administración | Ayudas |
|-------------------------------------------|------------------------------------------------|-------------------------------------------------------------------------------|---------------------|----------------|--------|
| acciones > Transferen<br>Isferencias Sebi | cias > <u>Sebra</u> > Nuevas Transaccion<br>'ð | es                                                                            |                     |                |        |
| timas Transacciones                       | ( Nuevas Transacciones                         |                                                                               |                     |                |        |
| ìrmación                                  |                                                |                                                                               |                     |                |        |
| Está seguro de realiza                    | ar la transacción?                             |                                                                               |                     |                |        |
| rigen                                     |                                                |                                                                               |                     |                |        |
| ipo Producto                              |                                                | Cuenta Corriente                                                              |                     |                |        |
| ombre Producto                            |                                                | Cta Ppal                                                                      | No. Producto        | *****6277      |        |
| rigen de los Fondos                       |                                                | Fondos Líquidos                                                               |                     |                |        |
| 1                                         |                                                |                                                                               |                     |                |        |
| -<br>1                                    |                                                |                                                                               |                     |                |        |
| r                                         |                                                |                                                                               |                     |                |        |
| o. Portafolio                             |                                                | 0                                                                             |                     |                |        |
| ódigo y Concepto de la C                  | peración                                       | 102 - TRANSFERENCIA DE FONDOS PARA OPERACIONES<br>CON DCV NUM 7 ART 879 E. T. |                     |                |        |
| aracterísticas de la Opera                | ación                                          | Exento                                                                        |                     |                |        |
| ipo Producto                              |                                                | No Aplica                                                                     |                     |                |        |
| ombre Producto                            |                                                | Cuenta Banco de Occidente                                                     |                     |                |        |
| o. Producto                               |                                                | 111111111111                                                                  |                     |                |        |
| escripción                                |                                                | Cta Origen #011116277 Gte Relación Andrea Castellanos                         |                     |                |        |

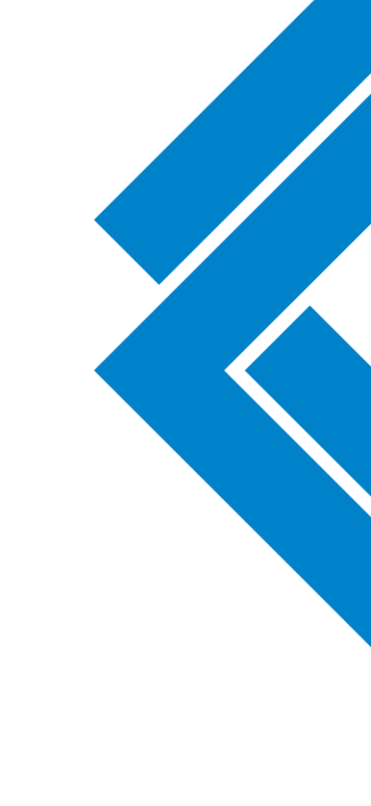

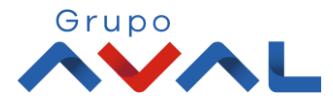

Banco de Occidente

Del lado

de los que hacen.

**5.** Si tienes doble intervención aparecerá un mensaje indicando que la transacción esta pendiente por autorizar, de lo contrario aparecerá un mensaje indicando que la transacción fue exitosa.

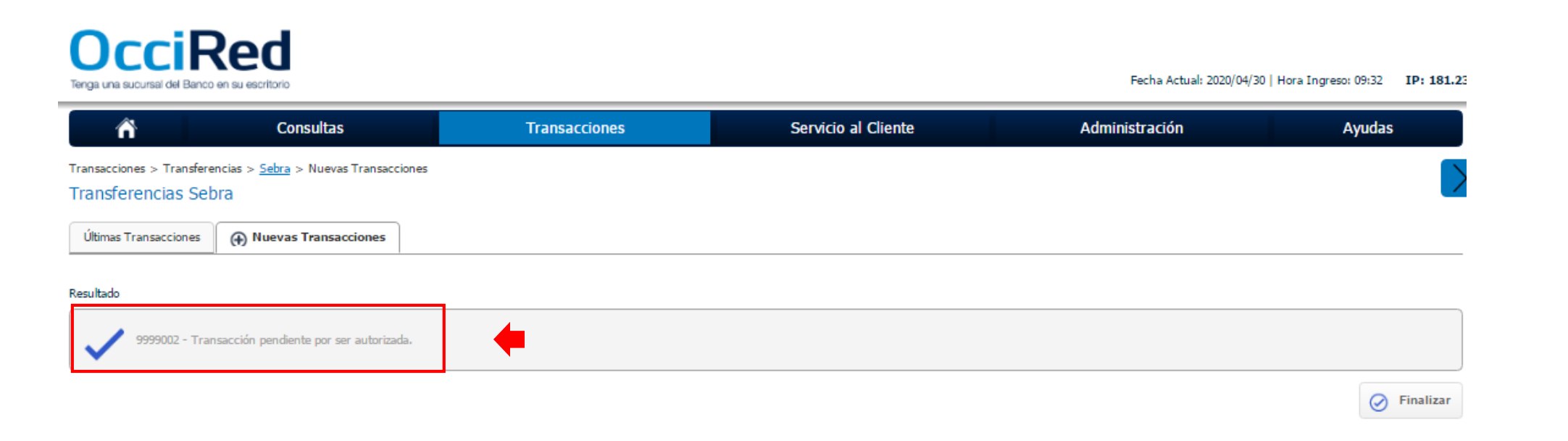

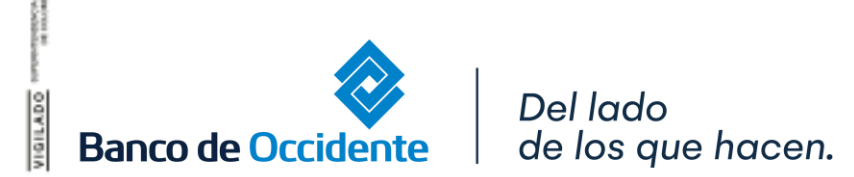

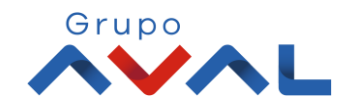

# **AUTORIZACIÓN DE TRANSACCIONES**

1. Ingresa al menú de Autorizaciones dentro del Modulo de Transacciones, aparecerá las operaciones pendientes por ser autorizadas; selecciona la Transacción y da Clic en «Autorizar»

| DCCIR                                                    |                   |                             |                                                                             | Fecha Actual: 2020/04/30            | Hora Ingreso: 09:32 IP: 181. |
|----------------------------------------------------------|-------------------|-----------------------------|-----------------------------------------------------------------------------|-------------------------------------|------------------------------|
| ñ                                                        | Consultas         | Transacciones               | Servicio al Cliente                                                         | Administración                      | Ayudas                       |
| ansacciones > <u>Autorizacion</u><br>utorización de Trar | es<br>nsacciones  |                             |                                                                             |                                     |                              |
| <u>Usted tiene 1 Autorizaci</u>                          | ones Pendientes   |                             | <u>1 Autorizaciones Monetarias</u><br><u>0 Autorizaciones No Monetarias</u> |                                     |                              |
| sumen transacciones r                                    | nonetarias        |                             | <u>0 Autorizaciones Carga Archivos</u>                                      |                                     |                              |
| iltrar Resultado 🛛 💛                                     |                   |                             |                                                                             |                                     |                              |
| Seleccionar Todos                                        | Servicio 🔋 Acción | Fecha Transacción 🔋 Valor 🔋 | Nombre Usuario Creador                                                      | Producto Destino 🔋 Nombre Destinata | rio 🔋                        |

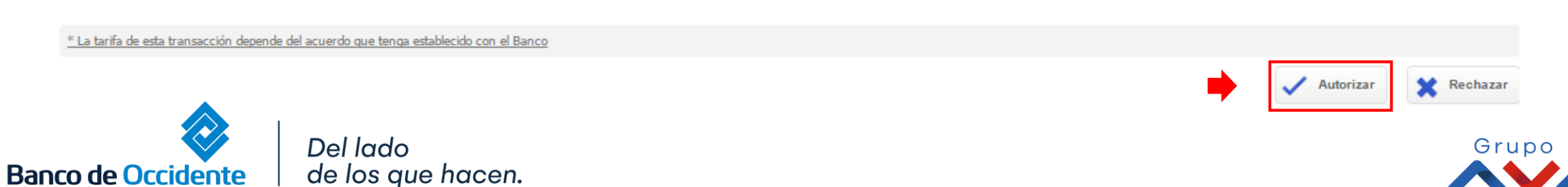

# **AUTORIZACIÓN DE TRANSACCIONES**

#### 2. Ingresa Clave y da Clic en el botón «Aceptar y Confirmar»

| ñ                                                         | Consultas                       | Transacciones | Servicio al Cliente           | Administración   | Ayudas                            |
|-----------------------------------------------------------|---------------------------------|---------------|-------------------------------|------------------|-----------------------------------|
| nsacciones > <u>Autorizacione</u><br>Itorización de Trans | ≊<br>sacciones                  |               |                               |                  |                                   |
| firmación                                                 |                                 |               |                               |                  |                                   |
| ¿Está seguro de realizar                                  | la transacción?                 |               |                               |                  |                                   |
| están autorizando las s                                   | siguientes transacciones moneta | arias         |                               |                  |                                   |
|                                                           |                                 |               |                               |                  | V Expandir Todos 🚡 Contraer Todos |
| Sebra                                                     |                                 |               |                               |                  | ۵                                 |
| Acción                                                    |                                 |               | Crear                         |                  |                                   |
| Fecha Transacción                                         |                                 |               | 2020/04/30                    |                  |                                   |
| Valor                                                     |                                 |               | \$1.00                        |                  |                                   |
| Nombre Usuario Creador                                    |                                 |               | JOHANNA ANDREA LONDOÑO DUARTE |                  |                                   |
|                                                           |                                 |               |                               |                  |                                   |
|                                                           |                                 |               |                               |                  |                                   |
| ngrese Clave                                              |                                 | <u> </u>      |                               |                  |                                   |
|                                                           | <u>ر</u>                        |               |                               |                  |                                   |
|                                                           |                                 |               |                               | ← Volver ⊗ Cance | elar 🗸 Aceptar y Confirmar        |

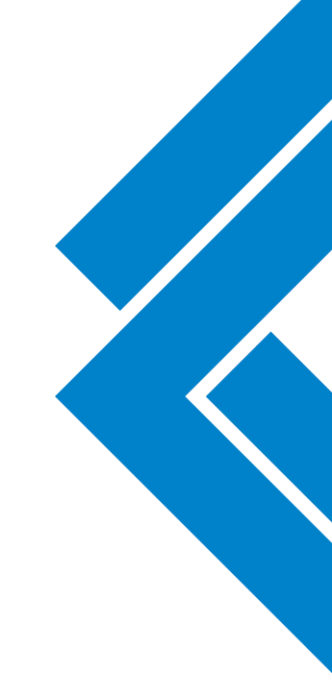

Grupo

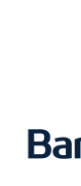

Banco de Occidente | de los que hacen.